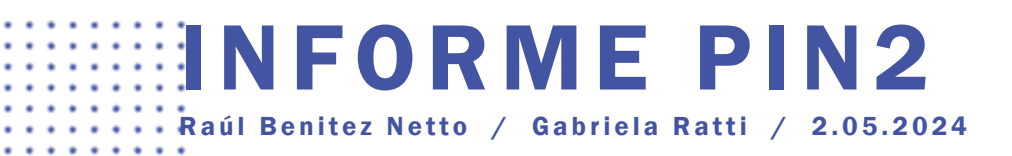

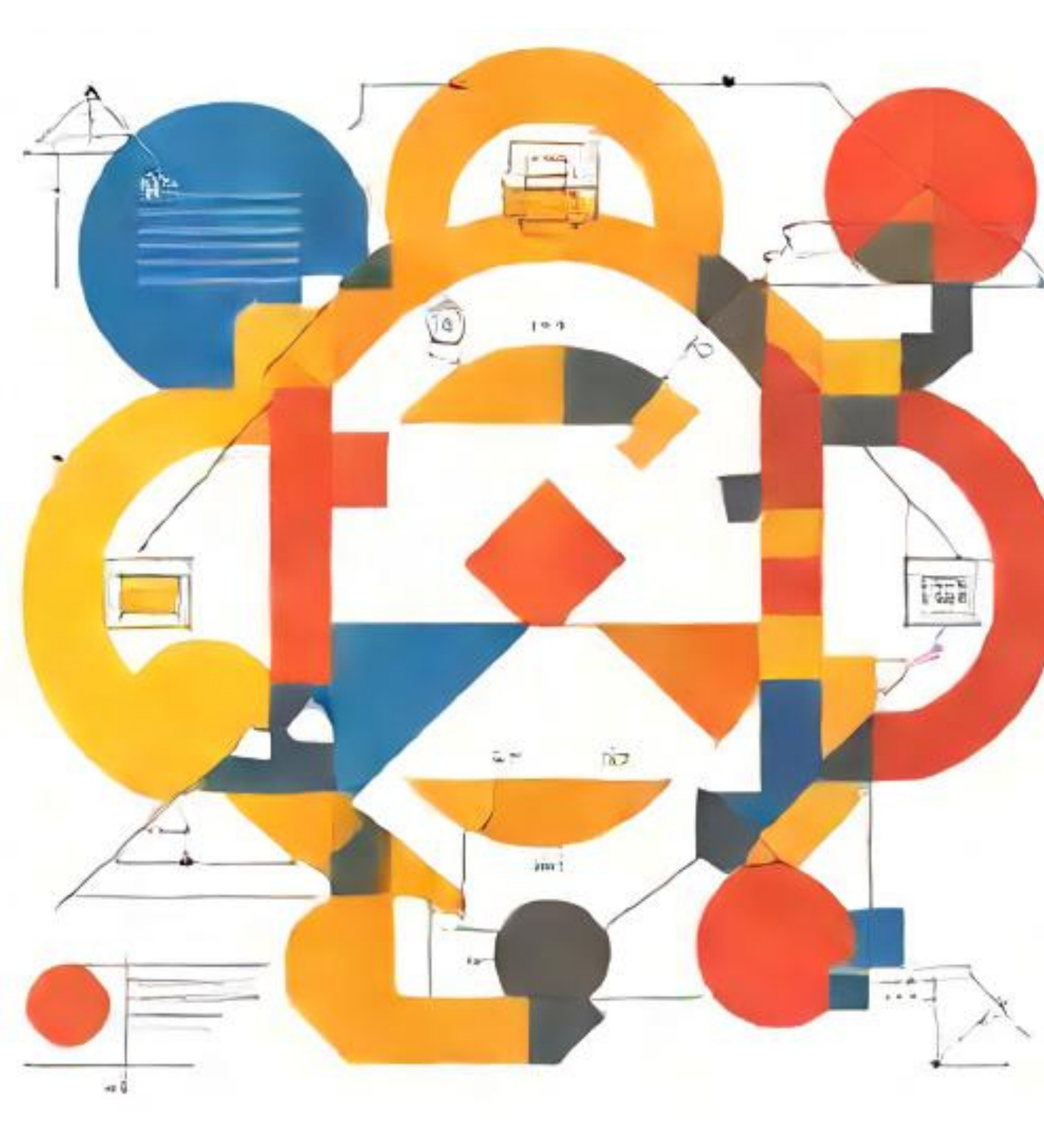

# **INTRODUCCIÓN**

| : : |
|-----|
|     |
|     |
|     |
|     |
| • • |
|     |
|     |
| • • |
| • • |
| • • |
| • • |
|     |

Este proyecto tuvo como idea principal el aprendizaje sobre distintos temas y la puesta en práctica mediante un laboratorio que permita integrar diferentes herramientas y tecnologías. Durante la primera parte nos centramos en la creación de una instancia de EC2 en AWS para poder desde allí realizar todas las tareas necesarias, como montar un cluster Kubernetes, preparar un balanceador de Carga e instalar Nginx además de diversos Pods para monitoreo del cluster con el stack de Prometheus y Grafana. Para acceder al código y demas documentación dirigirse al siguiente enlace: https://github.com/Piuliss/mundoes-pin2

# Diagrama diseñado

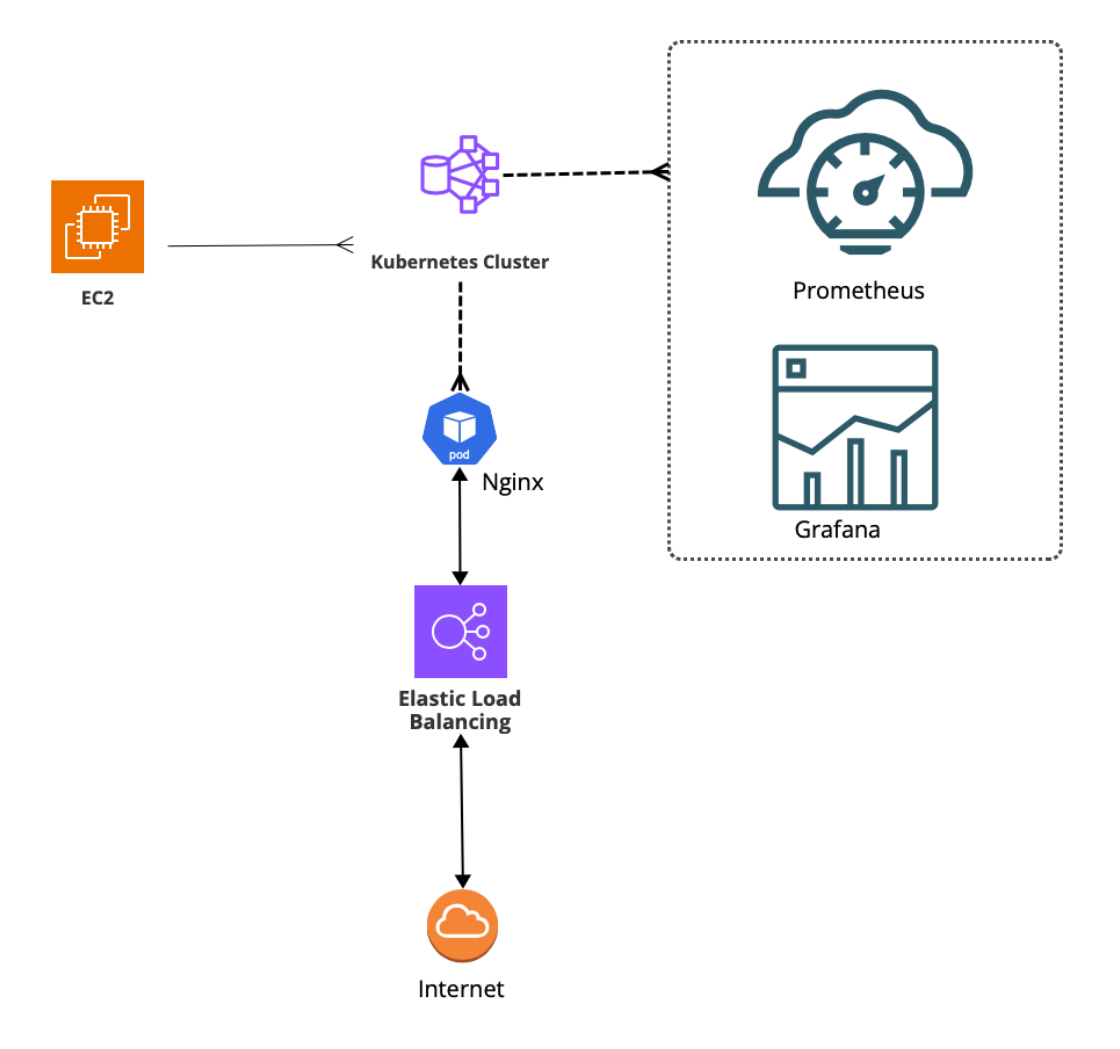

# DESARROLLO

El trabajo de PIN2 (Proyecto Integrador 2) consistió en armar un cluster de Kubernetes en AWS, lenvatar un pod de NGINX detrás de un balanceador de carga y monitorear los pods con Prometeus y Grafana.

Inicialmente se procedió a crear una instancia EC2 que utilizaremos como Master Node, con la IP publica 54.89.89.65 y con el nombre PIN2

| aws Services Q Search     | h [                                                        | Option+S]                                                                         | D & 0                     | O N. Virginia ▼ Raul Benitez ▼                    |
|---------------------------|------------------------------------------------------------|-----------------------------------------------------------------------------------|---------------------------|---------------------------------------------------|
| EC2 Dashboard X           | Instances (1/3) Info                                       | Connect                                                                           | Instance state 🔻 Actio    | Dons  Launch instances                            |
| EC2 Global View           | Q Find Instance by attribute or tag (case-sensitive)       | All states 🔻                                                                      | ]                         |                                                   |
| Events                    | Instance state = running X Clear filters                   |                                                                                   |                           | < 1 > ©                                           |
| Console-to-Code Preview   | Name ∠ ▼ Instance ID<br>worker-group-1 i-0b7dd78feaa59adb7 | Instance state $\nabla$   Instance type $\nabla$   Status ch                      | eck Alarm status          | Availability Zone  ▼ Public IPv4 DNS us-east-1a – |
| Instances                 | PIN2         i-0c8a5e419447cb720                           | $\bigcirc$ Running $\textcircled{Q}$ $\textcircled{Q}$ t2.micro $\bigcirc$ 2/2 ch | ecks passed View alarms + | us-east-1c ec2-54-89-89-6                         |
| Instance Types            | worker-group-1 i-0d80fd3f015f5f019                         | ⊘ Running Q Q t2.small ⊘ 2/2 ch                                                   | ecks passed View alarms + | us-east-1b –                                      |
| Launch Templates          |                                                            |                                                                                   |                           |                                                   |
| Spot Requests             |                                                            |                                                                                   |                           |                                                   |
| Savings Plans             |                                                            |                                                                                   |                           |                                                   |
| Dedicated Hosts           |                                                            |                                                                                   |                           |                                                   |
| Capacity Reservations New | i-0c825e419447cb720 (PIN2)                                 | =                                                                                 |                           | ÔX                                                |
| T Images                  | 1-0C0a3e413447Cb720 (FIN2)                                 |                                                                                   |                           |                                                   |
| AMIs                      | Details Status and alarms New Monitoring                   | Security Networking Storage Tags                                                  |                           |                                                   |
| AMI Catalog               | ▼ Instance summary Info                                    |                                                                                   |                           |                                                   |
| Elastic Block Store       | Instance ID                                                | Public IPv4 address                                                               | Private IPv4 addresses    |                                                   |
| Volumes                   | ⊡ i-0c8a5e419447cb720 (PIN2)                               | 습과 54.89.89.65   open address 🖸                                                   | □ 172.31.40.249           |                                                   |
| Snapshots                 | IPv6 address                                               | Instance state                                                                    | Public IPv4 DNS           | ompute-1.amazonaws.com l                          |
| Lifecycle Manager         |                                                            |                                                                                   | open address 🖸            |                                                   |
| Network & Security        | Hostname type                                              | Private IP DNS name (IPv4 only)                                                   |                           |                                                   |
| Security Groups           | IP name: ip-172-31-40-249.ec2.internal                     | ip-172-31-40-249.ec2.internal                                                     |                           |                                                   |
| Elastic IPs               | Answer private resource DNS name                           | Instance type                                                                     | Elastic IP addresses      |                                                   |
| ▼ Instance details        | Info                                                       |                                                                                   |                           |                                                   |
| Platform                  |                                                            | AMLID                                                                             |                           | Monitoring                                        |
| 🗇 Ubuntu (Inferre         | d)                                                         | <b>D</b> ami-080e1f13689e07408                                                    |                           | disabled                                          |
|                           |                                                            |                                                                                   |                           |                                                   |
| Platform details          |                                                            | AMI name                                                                          |                           | Termination protection                            |
| 🗗 Linux/UNIX              |                                                            | đ                                                                                 |                           | Disabled                                          |
|                           |                                                            | ubuntu/images/hvm-ssd/ubuntu-jam                                                  | 1my-22.04-amd64-          |                                                   |
|                           |                                                            | server-20240301                                                                   |                           |                                                   |
| Stop protoction           |                                                            | Launch time                                                                       |                           | AMI location                                      |
| Disabled                  |                                                            | а П                                                                               |                           |                                                   |
| Disabled                  |                                                            | Thu Apr 25 2024 11:20:45 GMT-0400                                                 | (Paraguay Standard        | amazon /ubuntu /images /byr                       |
|                           |                                                            | Time) (5 days)                                                                    |                           | amd64-server-20240301                             |
|                           |                                                            |                                                                                   |                           |                                                   |
| Instance auto-recov       | very                                                       | Lifecycle                                                                         |                           | Stop-hibernate behavior                           |
| Default                   |                                                            | normal                                                                            |                           | Disabled                                          |
| AMI Launch index          |                                                            | Key pair assigned at launch                                                       |                           | State transition reason                           |
| 0                         |                                                            | 🗗 raulbeni-aws                                                                    |                           | -                                                 |
|                           |                                                            |                                                                                   |                           |                                                   |
| Credit specification      |                                                            | Kernel ID                                                                         |                           | State transition message                          |
| standard                  |                                                            | -                                                                                 |                           | -                                                 |
| Usage operation           |                                                            | RAM disk ID                                                                       |                           | Owner                                             |
|                           |                                                            |                                                                                   |                           | <b>1</b> 278229051818                             |
|                           |                                                            |                                                                                   |                           | L- 2/0223031010                                   |
| Enclaves Support          |                                                            | Boot mode                                                                         |                           | Current instance boot mode                        |
| -                         |                                                            | 🗗 uefi-preferred                                                                  |                           | 🗗 legacy-bios                                     |
| I                         |                                                            |                                                                                   |                           |                                                   |

En AWS, creamos un rol llamado ec2-admin con todos los permisos administrador asociados a él.

| Identity and Access X<br>Management (IAM)<br>Q. Search IAM | IAM       > Roles       > ec2-admin         ec2-admin       Info         Allows EC2 instances to call AWS services on your behaviore | alf.                                                                   |         |                      | Delete                      |
|------------------------------------------------------------|----------------------------------------------------------------------------------------------------|------------------------------------------------------------------------|---------|----------------------|-----------------------------|
| Dashboard                                                  | Summary                                                                                                    |                                                                        |         |                      | Edit                        |
| Access management User groups Users Roles                  | Creation date<br>April 25, 2024, 15:36 (UTC-04:00)<br>Last activity                                                                  | ARN  ARN  Arn:aws:iam::278229051818:role/ec.  Maximum session duration | 2-admin | Instance profile ARN | 51818:instance-profile/ec2- |
| Policies<br>Identity providers<br>Account settings         | Permissions Trust relationships Tags (                                                                                               | 3) Access Advisor Revoke sessions                                      |         |                      |                             |
| Access reports                                             |                                                                                                    |                                                                        |         |                      |                             |
| Access Analyzer<br>External access                         | Permissions policies (1) Info<br>You can attach up to 10 managed policies.                                                           |                                                                        | C Simu  | late 🛛 Remove        | Add permissions 🔻           |
| Unused access                                              |                                                                                                    | Filter by Type                                                         |         |                      |                             |
| Analyzer settings<br>Credential report                     | Q Search                                                                                                    | All types                                                              | •       |                      | < 1 > 🐵                     |
| Organization activity                                      | Policy name                                                                                                    | ▲ Type                                                                 | ,       | Attached entities    | $\bigtriangledown$          |
| Service control policies                                   | □                                                                                                    | AWS managed - job function                                             |         | 2                    |                             |

Asociamos dicho rol a la instancia EC2 creada PIN2:

| Instance summary for i-Oc8a5e419447cb720 (PIN2) Info<br>Updated less than a minute ago                  |                                                                                                 |  |  |  |  |  |  |  |
|----------------------------------------------------------------------------------------------------|-------------------------------------------------------------------------------------------------|--|--|--|--|--|--|--|
| Instance ID<br>i-0c8a5e419447cb720 (PIN2)<br>IPv6 address<br>–                                          | Public IPv4 address D 54.89.89.65   open address Instance state Running                         |  |  |  |  |  |  |  |
| Hostname type<br>IP name: ip-172-31-40-249.ec2.internal<br>Answer private resource DNS name<br>IPv4 (A) | Private IP DNS name (IPv4 only)<br>D ip-172-31-40-249.ec2.internal<br>Instance type<br>t2.micro |  |  |  |  |  |  |  |
| Auto-assigned IP address D 54.89.89.65 [Public IP]                                                      | VPC ID<br>D vpc-7f42ac1a                                                                        |  |  |  |  |  |  |  |
| IAM Role<br>C ec2-admin<br>IMDSv2<br>Required                                                           | Subnet ID<br>D subnet-85074bad                                                                  |  |  |  |  |  |  |  |

٠

Una vez lista la instancia, nos conectamos a ella por SSH.

PIN2 | 5

| → <b>PIN2</b> ssh -i "raulbeni-aws.pem"                                 | ,<br>ubuntu@ec2-54-89-89-65.com<br>  //inux_6_5_0_1018-aws_x86 | pute-1.amazonaws.com<br>64) |
|-------------------------------------------------------------------------|----------------------------------------------------------------|-----------------------------|
|                                                                         |                                                                |                             |
| <pre>* Documentation: https://help.u * Management: https://landsc</pre> | ıbuntu.com<br>:ape.canonical.com                               |                             |
| * Support: https://ubuntu                                               | .com/pro                                                       |                             |
| System information as of Tue Ap                                         | or 30 23:16:19 UTC 2024                                        |                             |
| System load: 0.0                                                        | Processes:                                                     | 105                         |
| Usage of /: 16.2% of 28.89GB                                            | Users logged in:                                               | 1                           |
| Memory usage: 30%                                                       | IPv4 address for docker0:                                      | 172.17.0.1                  |
| Swap usage: 0%                                                          | IPv4 address for eth0:                                         | 172.31.40.249               |
| * Ubuntu Pro delivers the most c compliance features.                   | comprehensive open source se                                   | curity and                  |
| https://ubuntu.com/aws/pro                                              |                                                                |                             |
| Expanded Security Maintenance for                                       | • Applications is not enable                                   | agurar Instancia y          |
| 5 updates can be applied immediat                                       | elv.                                                           |                             |
| To see these additional updates r                                       | run: apt listupgradable                                        |                             |
| Enable ESM Apps to receive additi                                       | onal future security update                                    | 5.                          |
| See https://ubuntu.com/esm or run                                       | : sudo pro status                                              |                             |
| last login: Tue Apr 30 22:37:26 2                                       | '024 from 186 158 200 126                                      |                             |
| ubuntu@ip-172-31-40-249:~\$                                             |                                                                |                             |

Dentro de la EC2 escalamos privilegios a root. Procedemos a instalar todas las herramientas necesarias con el siguiente

#### script:

- AWS CLI
- Kubectl
- Ekctl
- Docker
- HELM
- Terraform

```
#!/bin/bash
2
    apt install unzip -y
curl "https://awscli.amazonaws.com/awscli-exe-linux-x86_64.zip" -o "awscliv2.zip"
unzip awscliv2.zip
    echo "Installing kubectl"
    curl -o kubectl https://s3.us-west-2.amazonaws.com/amazon-eks/1.26.2/2023-03-17/bin/linux/amd64/kubectl
    chmod +x ./kubectl
mkdir -p $HOME/bin && cp ./kubectl $HOME/bin/kubectl && export PATH=$PATH:$HOME/bin
echo 'export PATH=$PATH:$HOME/bin' >> ~/.bashrc
    kubectl version --client
    echo "Installing ekctl"
    # Download EKS CLI https://github.com/weaveworks/eksctl
curl --silent --location "https://github.com/weaveworks/eksctl/releases/latest/download/eksctl_$(uname -s)_a
sudo mv /tmp/eksctl /usr/local/bin
export PATH=$PATH:/usr/local/bin
echo 'export PATH=$PATH:/usr/local/bin' >> ~/.bashrc
ekset! userion
    eksctl version
    echo "Installing docker"
    sudo yum install –y docker
sudo usermod –a –G docker ec2–user
    newgrp docker
    wget https://github.com/docker/compose/releases/latest/download/docker-compose-$(uname -s)-$(uname -m)
    sudo mv docker-compose-$(uname -s)-$(uname -m) /usr/local/bin/docker-compose
sudo chmod -v +x /usr/local/bin/docker-compose
sudo systemctl enable docker.service
    sudo systemctl start docker.service
    echo "Installing Helm"
    curl -fsSL -o get_helm.sh https://raw.githubusercontent.com/helm/helm/main/scripts/get-helm-3
    chmod 700 get_helm.sh
    sudo yum install -y yum-utils
    sudo yum-config-manager --add-repo https://rpm.releases.hashicorp.com/AmazonLinux/hashicorp.repo
    sudo yum install -y terraform
```

Una vez las herramientas listas y verificadas, procedemos a crear el cluster Kubernetes.

# eksctl create cluster \ --name mundose-eks \ --region us-east-1 \ --node-type t2.small \ --with-oidc \ --ssh-access \ --ssh-public-key pin \ --managed \

```
--full-ecr-access \
```

. . .

. . . .

```
--zones us-east-la,us-east-lb,us-east-lc
```

**PIN2 | 7** 

Verificamos si el cluster se creo correcxtamente en el Amazon Elastic Kubernetes Services

. . . . . . . . .

٠

• •

٠

+

| Amazon Elastic ×<br>Kubernetes Service           | Extended support for Kubernetes versions pricing     New prices for extended support will start in the April billing cycle. For more information, see the blog post      Notifications ⊗ 0 ▲ 0 ⊗ 0 ③ 3 ⊙ 0 ✓ |
|--------------------------------------------------|----------------------------------------------------------------------------------------------------|
| Clusters New                                     | EKS > Clusters                                                                                                    |
| Amazon EKS Anywhere Enterprise Subscriptions New | New Kubernetes versions are available for 1 cluster.                                                                                                    |
| Related services<br>Amazon ECR<br>AWS Batch      | Clusters (1) Info C Delete Add cluster V                                                                                                    |
| Documentation 🖸                                  | Cluster name          Status           Kubernetes version          Support period $         \nabla         $ Provider $         \nabla         $                                                             |
| Submit feedback                                  | O     mundose-eks-wPKpsWPv     O     Active     1.26     Upgrade now     ▲ Standard support until June 11, 2024     EKS                                                                                      |

#### <u>EKS</u> > <u>Clusters</u> > mundose-eks-wPKpsWPv

| mundose-eks-v                                                                                                    | wPKpsWPv                        | C                                                     | Delete cluster Upgrade version |  |  |  |  |  |  |
|----------------------------------------------------------------------------------------------------|---------------------------------|-------------------------------------------------------|--------------------------------|--|--|--|--|--|--|
| ▲ Your cluster's Kubernetes version (1.26) will reach the end of standard support on June 11, 2024. On that date, your cluster will enter the extended support period with additional fees. For more information, see the pricing page 2. Learn more 2 |                                 |                                                       |                                |  |  |  |  |  |  |
| New AMI release versions are available for 1 node group. Learn more      X                                                                                                    |                                 |                                                       |                                |  |  |  |  |  |  |
| ▼ Cluster info Info                                                                                                    |                                 |                                                       |                                |  |  |  |  |  |  |
| Status<br>⊘ Active                                                                                                    | Kubernetes version Info<br>1.26 | Support period A Standard support until June 11, 2024 | Provider<br>EKS                |  |  |  |  |  |  |

| aws Services Q Searc    | h [Option+S]                                                                              | D        | \$ Ø   | N. Virginia  | Raul Benitez 🔻 |
|-------------------------|-------------------------------------------------------------------------------------------|----------|--------|--------------|----------------|
| EC2 Dashboard 🛛 🗙       | Volumes (6) Info                                                                          |          | C Acti | ions 🔻 Creat | e volume       |
| EC2 Global View         | Q Search                                                                                  |          |        | < 1          | > @ 0          |
| Events                  | □ Name  ▼ Volume ID                                                                       | ⊽   Туре | ⊽ Size | ▼ IOPS       | ▼   Throug     |
| Console-to-Code Preview | worker-group-1 vol-0a33ae25786802e                                                        | ec9 gp2  | 20 GiB | 100          | -              |
| ▼ Instances             | mundose-eks-wPKpsWPv-dynamic-pvc-6a2ac5d1-5823-47c4-ba73-6c2d697f1a50 vol-0e20532eda0b8ec | c31 gp2  | 2 GiB  | 100          | -              |
| Instances               | mundose-eks-wPKpsWPv-dynamic-pvc-c513484c-bee0-4c2b-92e1-b9f488de52d1 vol-0d899fab6754ede | eda gp2  | 8 GiB  | 100          | -              |
| Instance Types          | mundose-eks-wPKpsWPv-dynamic-pvc-be025e86-0351-4abf-97ba-263c1a0e496b vol-0724689ba54ee2c | d8e gp2  | 10 GiB | 100          | -              |
| Launch Templates        | vol-033ffe8c170ac56b                                                                      | b3 gp2   | 30 GiB | 100          | -              |
| Spot Requests           | worker-group-1 vol-07e39bb38ac58ec                                                        | c33 gp2  | 20 GiB | 100          | -              |
| Savings Plans           |                                                                                           |          |        |              |                |

### PIN2 | 8

. . . .

. . . . .

# Nginx

Una vez el cluster esta listo procedemos a instalar un pod de Nginx usando el siguiente yaml:

```
apiVersion: apps/v1 # for versions before 1.9.0 use apps/v1beta2
kind: Deployment
metadata:
  name: nginx-deployment
  labels:
    app: nginx
spec:
  selector:
    matchLabels:
      app: nginx
  replicas: 3 # tells deployment to run 1 pods matching the template
  template: # create pods using pod definition in this template
    metadata:
      labels:
        app: nginx
    spec:
      containers:
      - name: nginx
        image: nginx
        ports:
        - containerPort: 80
apiVersion: v1
kind: Service
metadata:
  name: nginx
  namespace: default
  labels:
    app: nginx
spec:
  externalTrafficPolicy: Local
  ports:
  - name: http
    port: 80
    protocol: TCP
    targetPort: 80
  selector:
    app: nginx
  type: LoadBalancer
```

También se generar un LoadBalancer asociado al pod del nginx.

**PIN2 | 9** 

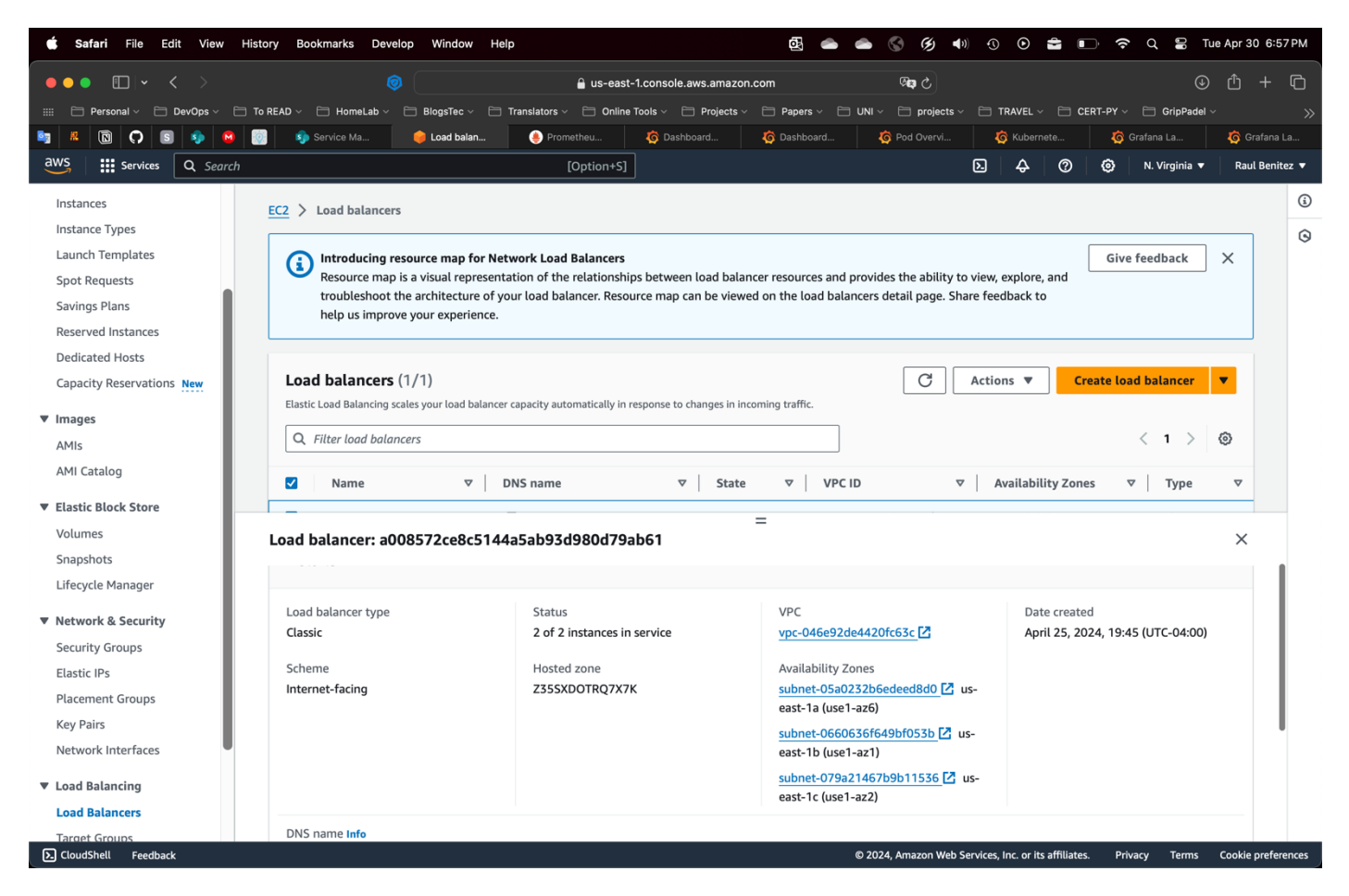

Verificamos la URL generada por el Load Balancer

http://a008572ce8c5144a5ab93d980d79ab61-2116631509.us-east-1.elb.amazonaws.com

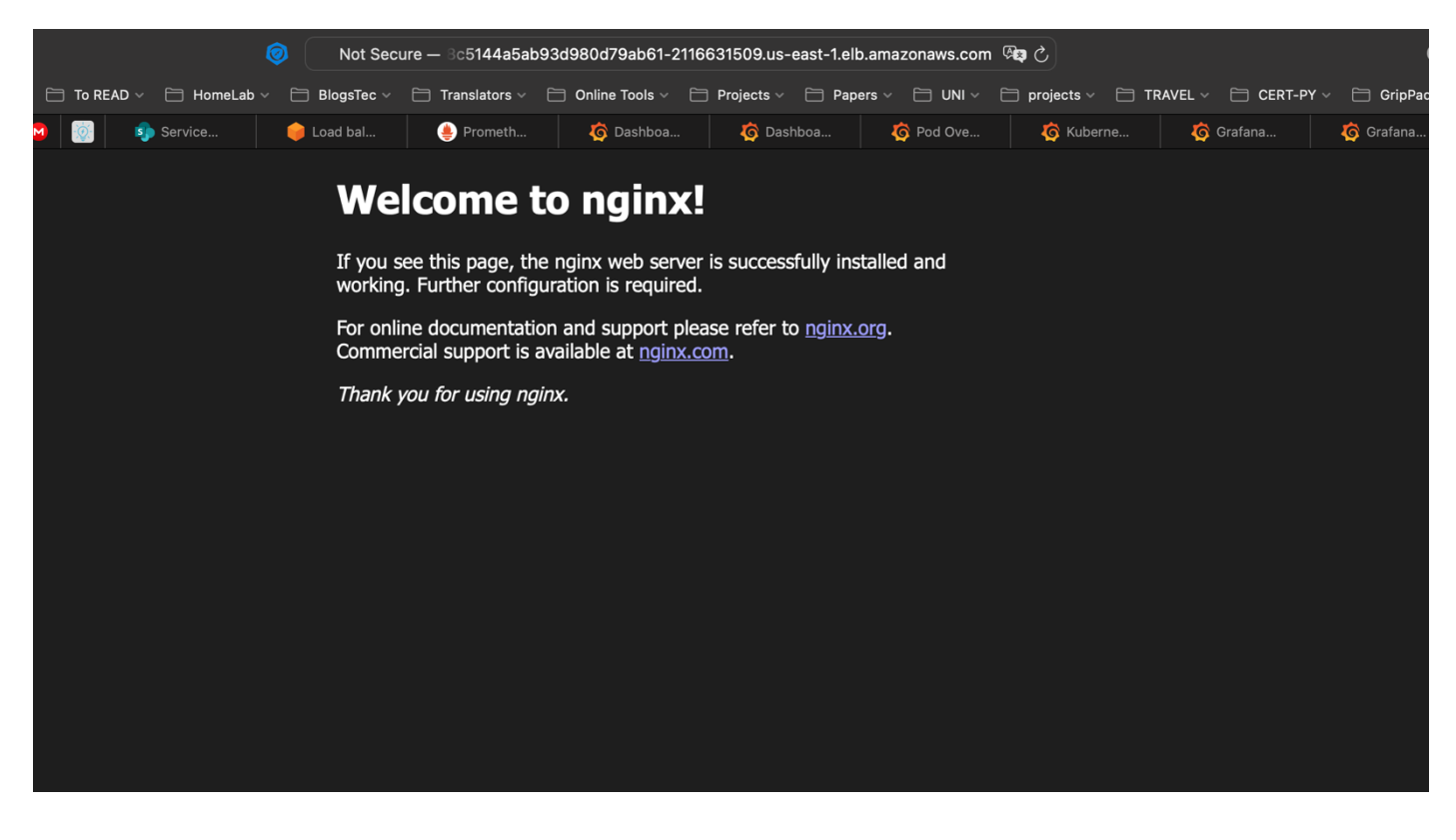

. . .

## **Promotheus**

Luego procedemos a crear el pod de prometheus en el nodo master usando helm:

```
helm repo add prometheus-community https://prometheus-community.github.io/helm-charts
helm repo update
kubectl create namespace prometheus
helm install prometheus prometheus-community/Prometheus \
--namespace Prometheus \
--set alertmanager.persistentVolume.storageClass="gp2" \
--set server.persistentVolume.storageClass="gp2"
```

Pero el mismo no lográ funcionar correctamente, no todas las replicas se levantan de forma correcta, procedemos a realizar unos cambios en el **AWS EBS**:

1.Creamos un IAM Service Account asociado al cluster eksctl create iamserviceaccount \ --name ebs-csi-controller-sa \ --namespace kube-system \ --cluster mundose-eks-wPKpsWPv \ --attach-policy-arn arn:aws:iam::aws:policy/service-role/AmazonEBSCSIDriverPolicy \ --approve \ --role-only \

#### 2. Creamos un addon

```
eksctl create addon --name aws-ebs-csi-driver \
    --cluster mundose-eks-wPKpsWPv \
    --service-account-role-arn \
    arn:aws:iam::278229051818:role/AmazonEKS_EBS_CSI_DriverRole -force
```

Verificamos que todas las replicas funcionen correctamente:

PIN2 | | |

. . . .

--role-name AmazonEKS EBS CSI DriverRole

| root@ip-172-31-40-249:/home/ubuntu                                       | ı∕PIN2# kube           | ctl get a | ll -n  | prom | etheus   |                                                                                                    |       |       |      |       |       |                        |       |
|--------------------------------------------------------------------------|------------------------|-----------|--------|------|----------|----------------------------------------------------------------------------------------------------|-------|-------|------|-------|-------|------------------------|-------|
| NAME                                                                     |                        |           | REA    | DY   | STATUS   | RES                                                                                                 | TARTS | AG    | E    |       |       |                        |       |
| pod/prometheus-alertmanager-0                                            |                        |           | 1/1    |      | Running  | 0                                                                                                   |       | 4d    | l23h |       |       |                        |       |
| pod/prometheus-kube-state-metrics                                        | -59bfcd7b65-r          | nc2lw     | 1/1    |      | Running  | 0                                                                                                   |       | 4d    | 123h |       |       |                        |       |
| pod/prometheus-prometheus-node-exp                                       | oorter-74tgh           |           | 1/1    |      | Running  | 0                                                                                                   |       | 4d    | l23h |       |       |                        |       |
| pod/prometheus-prometheus-node-exp                                       | porter-p6v84           |           | 1/1    |      | Running  | 0                                                                                                   |       | 4d    | l23h |       |       |                        |       |
| pod/prometheus-prometheus-pushgate                                       | eway-546f8b48          | 38f-clhmb | 1/1    |      | Running  | 0                                                                                                   |       | 4d    | 123h |       |       |                        |       |
| pod/prometheus-server-6c5d4f7cdf-1                                       | r4fmx                  |           | 2/2    |      | Running  | 0                                                                                                   |       | 4d    | l23h |       |       |                        |       |
| NAME                                                                     |                        | TYPE      | CL     | USTE | R-IP     | EXT                                                                                                 | ERNAL | -IP   | POR  | T(S)  | AGE   |                        |       |
| service/prometheus-alertmanager                                          |                        | ClusterI  | P 17   | 2.20 | .109.171 | <no< td=""><td>ne&gt;</td><td></td><td>909</td><td>3/TCP</td><td>4d23h</td><td></td><td></td></no<> | ne>   |       | 909  | 3/TCP | 4d23h |                        |       |
| service/prometheus-alertmanager-he                                       | eadless                | ClusterI  | P No   | ne   |          | <no< td=""><td>ne&gt;</td><td></td><td>909</td><td>3/TCP</td><td>4d23h</td><td></td><td></td></no<> | ne>   |       | 909  | 3/TCP | 4d23h |                        |       |
| service/prometheus-kube-state-meth                                       | rics                   | ClusterI  | P 17   | 2.20 | .115.81  | <no< td=""><td>ne&gt;</td><td></td><td>808</td><td>0/TCP</td><td>4d23h</td><td></td><td></td></no<> | ne>   |       | 808  | 0/TCP | 4d23h |                        |       |
| service/prometheus-prometheus-node                                       | e-exporter             | ClusterI  | P 17   | 2.20 | .19.233  | <no< td=""><td>ne&gt;</td><td></td><td>910</td><td>0/TCP</td><td>4d23h</td><td></td><td></td></no<> | ne>   |       | 910  | 0/TCP | 4d23h |                        |       |
| service/prometheus-prometheus-push                                       | ngateway               | ClusterI  | P 17   | 2.20 | .77.98   | <no< td=""><td>ne&gt;</td><td></td><td>909</td><td>1/TCP</td><td>4d23h</td><td></td><td></td></no<> | ne>   |       | 909  | 1/TCP | 4d23h |                        |       |
| service/prometheus-server                                                |                        | ClusterI  | P 17   | 2.20 | .98.188  | <no< td=""><td>ne&gt;</td><td></td><td>80/</td><td>ТСР</td><td>4d23h</td><td></td><td></td></no<>   | ne>   |       | 80/  | ТСР   | 4d23h |                        |       |
| NAME                                                                     |                        | D         | ESIRED | С    | URRENT   | READY                                                                                               | UP    | -T0-D | ATE  | AVAI  | LABLE | NODE SELECTOR          | AGE   |
| daemonset.apps/prometheus-promethe                                       | eus-node-expo          | orter 2   |        | 2    |          | 2                                                                                                   | 2     |       |      | 2     |       | kubernetes.io/os=linux | 4d23h |
| NAME                                                                     |                        | RE        | ADY I  | UP-T | O-DATE   | AVAIL                                                                                               | ABLE  | AGE   |      |       |       |                        |       |
| deployment.apps/prometheus-kube-st                                       | tate-metrics           | 1/        | 1      | 1    |          | 1                                                                                                   |       | 4d2   | 3h   |       |       |                        |       |
| deployment.apps/prometheus-prometh                                       | neus-pushgate          | eway 1/   | 1      | 1    |          | 1                                                                                                   |       | 4d2   | 3h   |       |       |                        |       |
| deployment.apps/prometheus-server                                        |                        | 1/        | 1      | 1    |          | 1                                                                                                   |       | 4d2   | 3h   |       |       |                        |       |
| NAME                                                                     |                        |           |        | D    | ESIRED   | CURRE                                                                                               | NT I  | READY | A    | GE    |       |                        |       |
| replicaset.apps/prometheus-kube-st                                       | tate-metrics           | -59bfcd7b | 65     | 1    |          | 1                                                                                                   |       | 1     | 4    | d23h  |       |                        |       |
| replicaset.apps/prometheus-prometh                                       | neus-pushgate          | eway-546f | 8b488f | 1    |          | 1                                                                                                   |       | 1     | 4    | d23h  |       |                        |       |
| replicaset.apps/prometheus-server-                                       | -6c5d4f7cdf            |           |        | 1    |          | 1                                                                                                   |       | 1     | 4    | d23h  |       |                        |       |
| NAME                                                                     | RE                     | ADY AGE   |        |      |          |                                                                                                    |       |       |      |       |       |                        |       |
| statefulset.apps/prometheus-alertr<br>root@ip-172-31-40-249:/home/ubuntu | nanager 1/2<br>u/PIN2# | L 4d2     | 3h     |      |          |                                                                                                    |       |       |      |       |       | 0.0.2                  |       |

#### hacemos un port forward del Prometheus

```
kubectl port-forward -n prometheus deploy/prometheus-server 8080:9090 --address 0.0.0.0
```

Habilitamos, el Puerto 8080 en nuestro Group Security del AWS y verificamos la URL http://54.89.89.65:8080:

| ●●●                                    | 0                                     | Not Secure — 54.89.89.65                | <b>ک چھ</b>                         | © ₾ + ©                             |
|----------------------------------------|---------------------------------------|-----------------------------------------|-------------------------------------|-------------------------------------|
| iiii 🗁 Personal 🗸 📄 DevOps 🗸 📄 To READ | D 🗸 🛅 HomeLab 🗸 📄 BlogsTec 🗸 🛅 Transi | ators 🗸 📋 Online Tools 🗸 📄 Projects 🗸 🗎 | Papers - 🗀 UNI - 📄 projects - 🗀 TRA | VEL ~ 🗎 CERT-PY ~ 🗎 GripPadel ~ 🛛 🚿 |
|                                        |                                       | 🦻 🦻 🎈                                   | 🔒 Promet 🧔 🧔                        | 6 6 6                               |
| Prometheus Alerts Graph                |                                       |                                         |                                     | 🕸 C 🛈                               |
| Use local time Enable query his        | story 🕑 Enable autocomplete 🕑 En      | able highlighting 🛛 Enable linter       |                                     |                                     |
| Q Expression (press Shift+Enter for r  | newlines)                             |                                         |                                     | ⊡ 🛛 Execute                         |
| Table Graph                            |                                       |                                         |                                     |                                     |
| < Evaluation time >                    |                                       |                                         |                                     |                                     |
| No data queried yet                    |                                       |                                         |                                     |                                     |
|                                        |                                       |                                         |                                     | Remove Panel                        |
| Add Panel                              |                                       |                                         |                                     |                                     |
|                                        |                                       |                                         |                                     |                                     |
|                                        |                                       |                                         |                                     |                                     |
|                                        |                                       |                                         |                                     |                                     |
|                                        |                                       |                                         |                                     |                                     |
|                                        |                                       |                                         |                                     |                                     |
|                                        |                                       |                                         |                                     |                                     |
|                                        |                                       |                                         |                                     |                                     |
|                                        |                                       |                                         |                                     |                                     |
|                                        |                                       |                                         |                                     |                                     |
|                                        |                                       |                                         |                                     |                                     |

PIN2 | 12

# Grafana

Posteriormente configuramos un Grafana,

kubectl create namespace grafana helm install mygrafana grafana/grafana -n grafana --set persistence.storageClassName="gp2" \ --set persistence.enabled=true \ --set adminPassword='Uhxte32TLMa7zIDW' \ --values grafana.yaml \ --set services.type=LoadBalancer

#### Verificamos que el pod este funcionando correctamente:

| root@ip-172-31-40-24<br>NAME                                                               | 19:/home/ubu | untu/PIN2<br>READY | 2# kubect<br>STATUS | l get all -<br>RESTART | n grafan<br>S AGE | ia   |     |  |
|--------------------------------------------------------------------------------------------|--------------|--------------------|---------------------|------------------------|-------------------|------|-----|--|
| pod/mygrafana-64c7d                                                                        | f7446-6p85b  | 1/1                | Runnin              | g 0                    | 72m               |      |     |  |
| NAME                                                                                       | TYPE         | CLUSTER            | R-IP                | EXTERNAL-I             | P PORT            | ·(S) | AGE |  |
| service/mygrafana                                                                          | ClusterIP    | 172.20.            | 116.13              | <none></none>          | 80/T              | ĊP   | 72m |  |
| NAME                                                                                       | RE           | ADY UP-            | TO-DATE             | AVAILABLE              | AGE               |      |     |  |
| deployment.apps/myg                                                                        | rafana 1/2   | 1 1                |                     | 1                      | 72m               |      |     |  |
| NAME                                                                                       |              |                    | DESIRED             | CURRENT                | READY             | AGE  |     |  |
| replicaset.apps/mygrafana-64c7df7446 1 1 1 72m<br>root@ip-172-31-40-249:/home/ubuntu/PIN2# |              |                    |                     |                        |                   |      |     |  |

Extraemos la contraseña

voot@ip-172-31-40-249:/home/ubuntu/PIN2# kubectl get secret --namespace grafana mygrafana -o jsonpath="{.data.admin-password}" | base64 --decode ; echo Hxte32TLMa7zIDW voot@ip-172-31-40-249:/home/ubuntu/PIN2#

y luego hacemos un port-forward para ver la instancia de Grafana

{}root@ip-172-31-40-249:/home/ubuntu/PIN2# kubectl get svc =n grafana mygrafana =0 ]sonputn= {.status.toaabutancer}
{}root@ip-172-31-40-249:/home/ubuntu/PIN2# kubectl POD\_NAME=\$(kubectl get pods --namespace grafana -l "app.kubernetes.io/name=grafana,app.kubernet
root@ip-172-31-40-249:/home/ubuntu/PIN2# kubectl port-forward -n grafana \$POD\_NAME 3000:3000 --address 0.0.0.0
Forwarding from 0.0.0.0:3000 -> 3000

Habilitamos el puerto 3000 para el protocolo TCP en el grupo de seguridad de AWS y nos dirijimos a la ip <u>http://54.89.89.65:3000</u> y configuramos el dashboard 3119

. . .

. . .

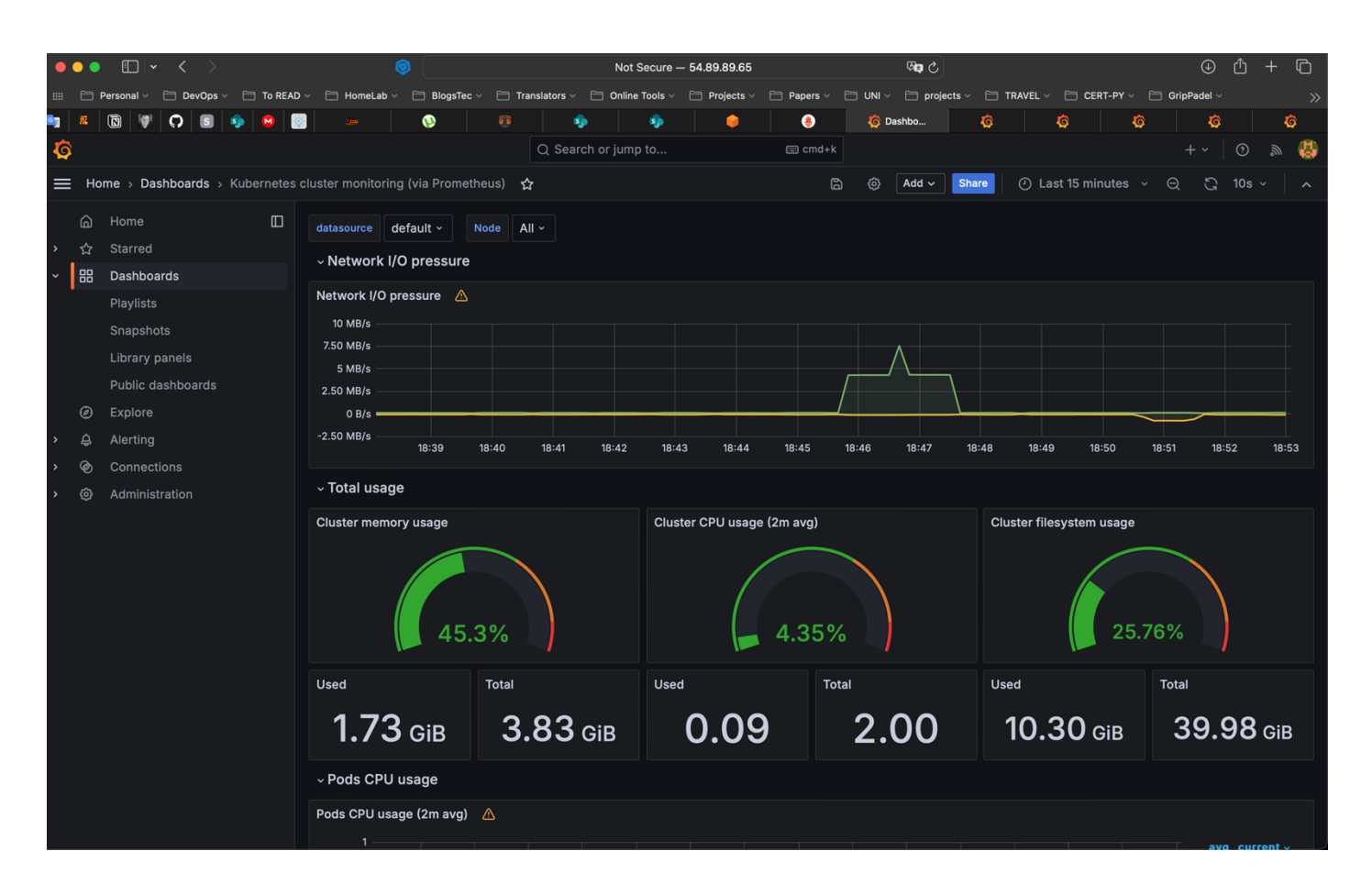

# **Clean up**

Procedimos a limpiar todo

root@ip-172-31-40-249:/home/ubuntu# helm uninstall prometheus --namespace prometheus
release "prometheus" uninstalled
root@ip-172-31-40-249:/home/ubuntu# kubectl delete ns prometheus
namespace "prometheus" deleted
root@ip-172-31-40-249:/home/ubuntu# helm uninstall grafana --namespace grafana
Error: uninstall: Release not loaded: grafana: release: not found
root@ip-172-31-40-249:/home/ubuntu# helm uninstall mygrafana --namespace grafana
release "mygrafana" uninstalled
root@ip-172-31-40-249:/home/ubuntu# kubectl delete ns grafana
namespace "grafana" deleted
root@ip-172-31-40-249:/home/ubuntu# kubectl delete ns grafana
namespace "grafana" deleted
root@ip-172-31-40-249:/home/ubuntu# kubectl delete ns grafana
namespace "grafana" deleted
root@ip-172-31-40-249:/home/ubuntu# kubectl delete ns grafana

#### Borramos el cluster con el comando

eksctl delete cluster --name mundose-eks-wPKpsWPv

# **ANEXO**

#### Para completar este trabajo utilizamos el siguiente security-group

| Details                      |                                                      |                                                                                 |                                 |                        |
|------------------------------|------------------------------------------------------|---------------------------------------------------------------------------------|---------------------------------|------------------------|
| Security group name          | Security group ID<br>sg-032ec78b0a403ddf1            | Description<br>Description<br>Launch-wizard-6 created 20<br>04-25T15:17:48.634Z | VPC ID<br>124- D <u>vpc-7f4</u> | 12ac1a <mark>[2</mark> |
| Owner                        | Inbound rules count<br>5 Permission entries          | Outbound rules count<br>1 Permission entry                                      |                                 |                        |
| Inbound rules Outbound rules | Tags                                                 |                                                                                 |                                 |                        |
| Inbound rules (5)            |                                                      | C                                                                               | Manage tags                     | Edit inbound rules     |
| Q Search                     |                                                      |                                                                                 |                                 | < 1 > @                |
| □ Name ▼ S                   | ecurity group rule $ abla     IP \text{ version} \\$ | ⊽ Туре                                                                          | ▼ Protocol                      | ▼ Port range           |
| □ – so                       | gr-0e70ccc0d7e667c74 IPv4                            | Custom TCP                                                                      | ТСР                             | 8080                   |
| □ – se                       | gr-0308d6f9a1e461d73 IPv4                            | SSH                                                                             | ТСР                             | 22                     |
| . – sg                       | gr-0e91729b83fb093 IPv4                              | HTTPS                                                                           | ТСР                             | 443                    |
| . – sg                       | gr-0eb49ebe852e300 IPv4                              | Custom TCP                                                                      | ТСР                             | 3000                   |
| 🗌 – sę                       | gr-Of961d748cae180a4 IPv4                            | НТТР                                                                            | ТСР                             | 80                     |
|                              |                                                      |                                                                                 |                                 |                        |

## Tambien para ello necesitamos generar una clave pin.pem para construir el cluster

| Key pairs (3) Info                  |        |                        |     |                        | C              | Actions <b>v</b> | Create key |
|-------------------------------------|--------|------------------------|-----|------------------------|----------------|------------------|------------|
| Q Find Key Pair by attribute or tag |        |                        |     |                        |                |                  | < 1        |
| Name                                | ⊽ Туре | ▼ Created              |     | ▼ Fingerprint          |                | ID               |            |
| D pin                               | rsa    | 2024/04/25 15:50 GMT-4 | L . | 45:c5:62:91:98:7c:7b:9 | 8:2e:7a:f3:32: | key-038056f5a    | a8e49f7cc  |